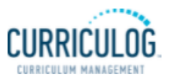

# How Do I Review and Approve a Course? 7.26.2021

Go to <u>www.elcamino.edu/academics/ccc/userguides.aspx</u> for updated User Guides

### 1. Three Ways to Log In

| Click link on <i>Menu on CCC Website</i> | Go to <b>Camps Links</b> on the                                        | Type URL into browser   |
|------------------------------------------|------------------------------------------------------------------------|-------------------------|
| www.elamino.edu/academics/ccc            | MyECC Home Page                                                        |                         |
| COLLEGE CURRICULUM COMMITTEE             | ECC Links                                                              |                         |
| Agendas/Minutes                          | CAMPUS LINKS                                                           | elcamino.curriculog.com |
| CCC Bylaws                               | Applauding Warrior PRIDE - Employee Recognition Program<br>Cornerstone |                         |
| Curriculog Link                          | Curriculog                                                             |                         |

2. You will see a Welcome Page. Click Login in the upper right-hand corner. Sign in.

| Login                                                                 | Sign in with your ECC email account                                |  |
|-----------------------------------------------------------------------|--------------------------------------------------------------------|--|
| El Camino College                                                     | username@elcamino.edu<br>Password                                  |  |
| Welcome to Curriculog<br>ECC's Online Curriculum Management<br>Svstem | Sign in Problems logging in? Contact Lavonné at Iplum@elcamino.edu |  |

3. Select My Tasks

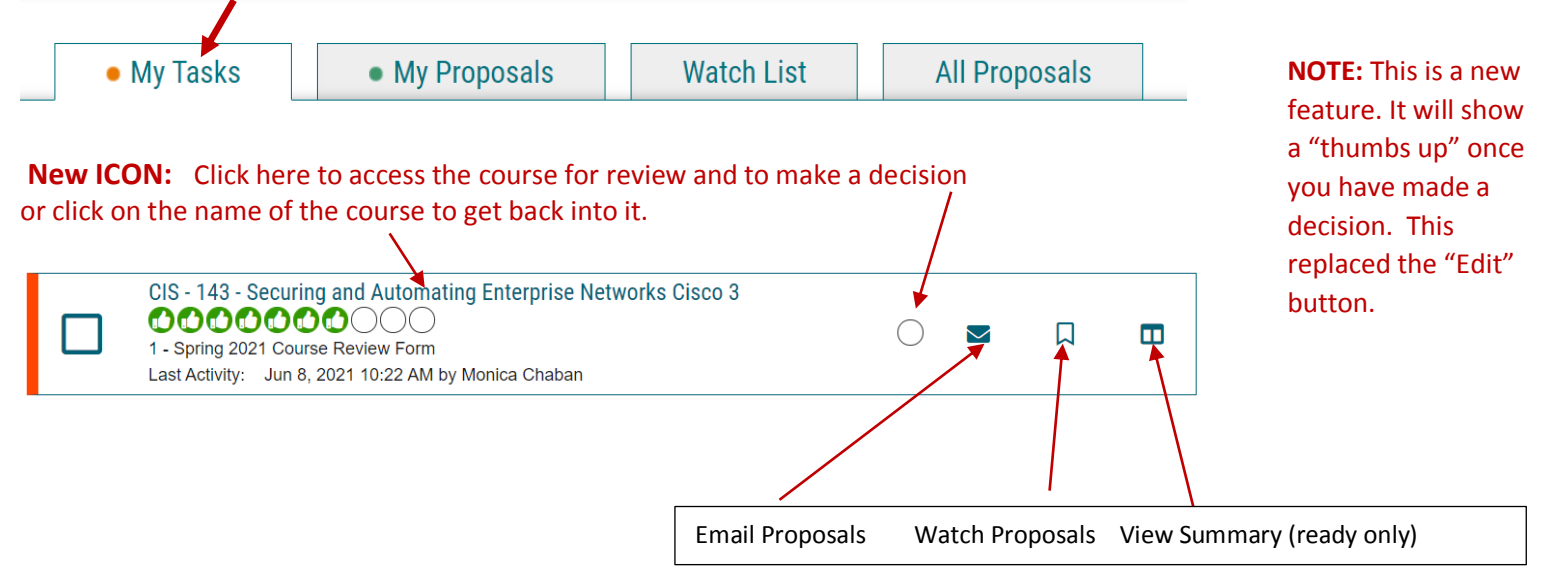

# 4. The course will appear on the left.

1 - Spring 2021 Course Review Form

\*\*Read before you begin\*\*

### 5. Toolbox Icons

Hover over each icons for the name of its function.

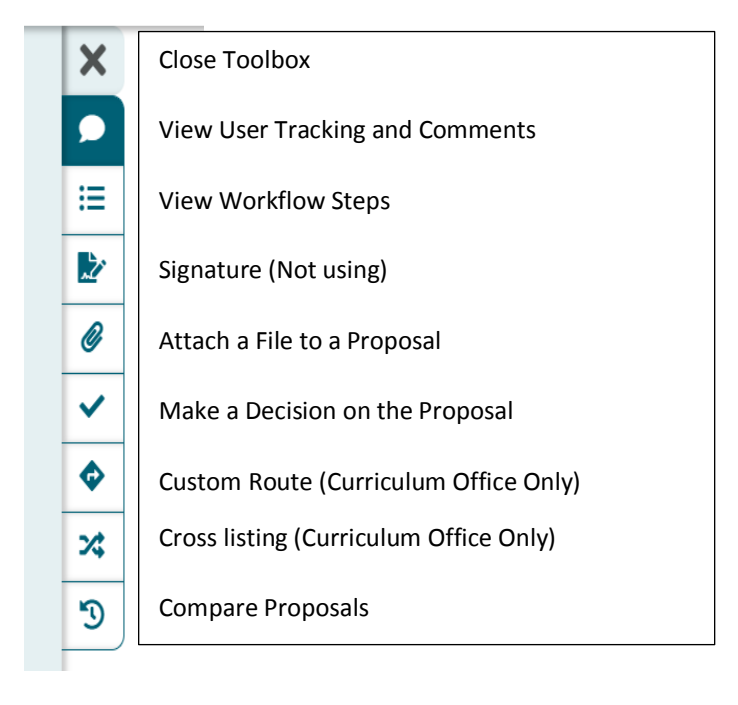

**Toolbox** for **tracking**, **commenting**, **and making decisions** will appear on the right.

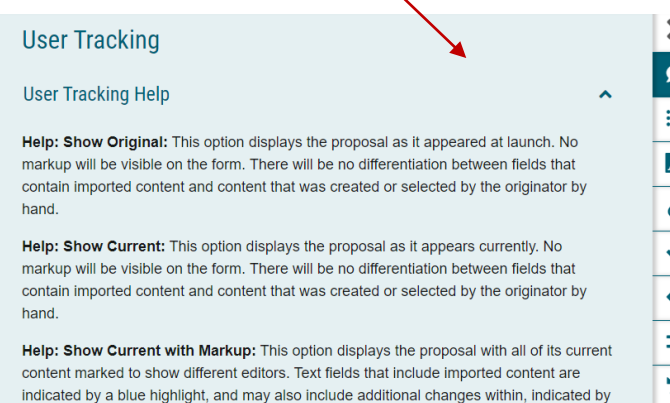

each editor's unique color. Fields containing selects, checkboxes, radio buttons, or widgets (such as the curriculum) provide an activity log above the field, indicating each

6. Select *Show current with markup* to view the changes made in the outline. Changes will be in color. See help text in Curriculog for additional information.

₽

| Show current with markup | -                                                                                     |
|--------------------------|---------------------------------------------------------------------------------------|
| Show original            | <b>A</b>                                                                              |
| Show current             |                                                                                       |
| Show current with markup | -                                                                                     |
|                          | Show current with markup<br>Show original<br>Show current<br>Show current with markup |

### 7. Scroll through the proposal to review the proposed modifications.

### **Proposed Course Revisions**

- No Changes
- Reactivation
  Course Name
- Course Number
- <sup>I</sup> Descriptive Title
- Discipline
- Catalog Description
- Conditions of Enrollment (Prerequisites, Corequisites, and Recommended Preparation)
- Lecture/Lab Hours
- Outside Study Hours
- Units
- Grading Method
- Credit Status

# 8. For every box checked above, there should be a justification in the text box below.

#### 

### Course Name

CIS 143 has been renamed as Securing and Automating Enterprise Networks CISCO 3 and represents a consolidation of material covered in the proposed former CIS 142 and CIS 143 courses due to changes to the corresponding CISCO Academy curriculum for which the program has adopted.

### **Descriptive Title**

Descriptive title has been revised due to changes to the corresponding CISCO Academy curriculum for which the program has adopted.

### **Catalog Description**

Catalog description has been revised due to changes to the corresponding CISCO Academy curriculum for which the program has adopted.

### **Conditions of Enrollment**

Requisite Skills in the Conditions of enrollment have been revised to reflect updated course numbers due to changes to the corresponding CISCO Academy curriculum for which the program has adopted.

# 9. Add or Reply to Comments Here (Optional)

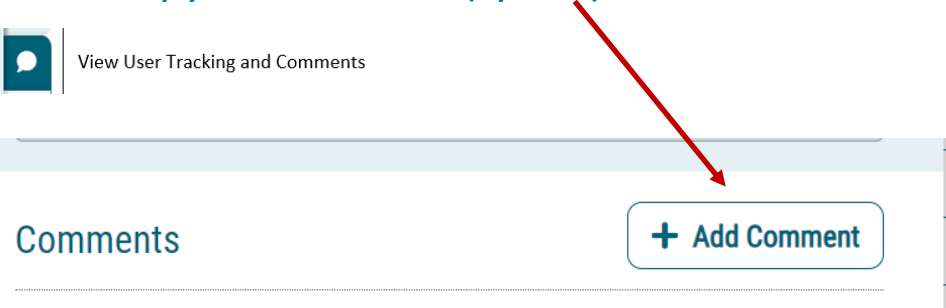

10. Make Your Decision. Type in your comments/suggestions in the Your Decision box.

|  | ~ |  |
|--|---|--|
|--|---|--|

Make a Decision on the Proposal

| What would you like to do with this proposal?                                |
|------------------------------------------------------------------------------|
| O Approve                                                                    |
| ○ Reject                                                                     |
| Please comment on your decision below.                                       |
| Comment REQUIRED if REJECTING.<br>Comments OK BUT NOT REQUIRED if APPROVING. |
| Make My Decision                                                             |

Note: If course needs minor edits consider approving with conditions stated in the comment box.

If there are <u>major problems</u> with the proposal, you may reject it and it moves back a step. Once the issues have been resolved, you can go back to this step and change your decision.

## **11. Approve a Group of Proposals**

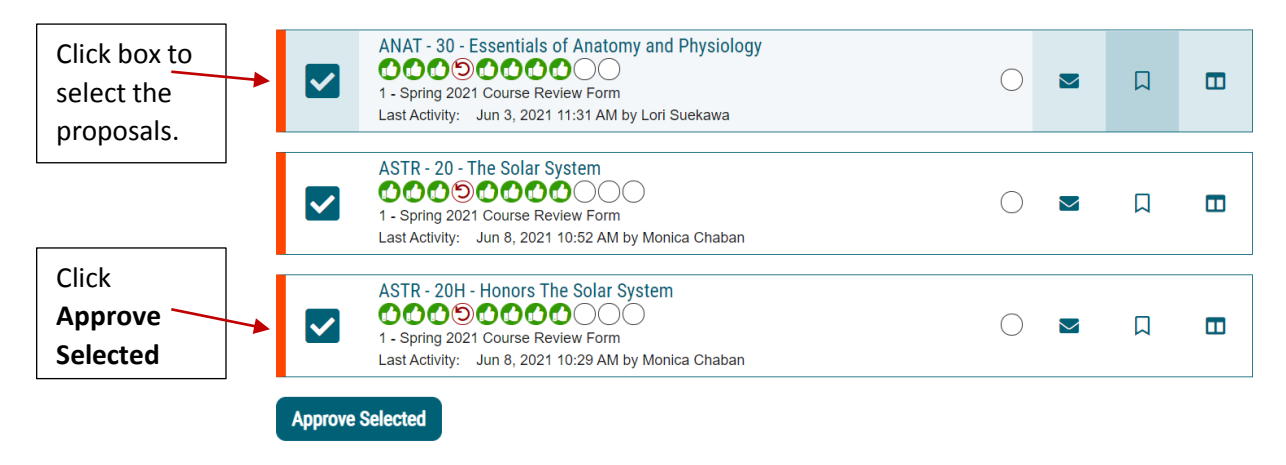